## Erstanmeldung in WebUntis

Die Erstanmeldung muss in einem Browser (z.B. Firefox, Google Chrome, Internet Explorer o.ä.) durchgeführt werden, nicht in der App Untis Mobile.

- 1. Zugang: Entweder über unsere Homepage (dann "Für Lilojaner"->"Vertretungsplan"-> "Vertretungsplan für Klassen") oder hier <u>https://webuntis.com/</u> den Schulnamen Liselotte-Gymnasium eintragen und bestätigen.
- Der Benutzername ist vorname.nachname (identisch dem Benutzernamen an den Computern der Schule-ggf. beim Medienbildungs-, Informatik oder Klassenlehrer nachfragen) Beispiel: Max Müller hat als Benutzername max.mueller
- 3. Das Initialkennwort ist das Geburtsdatum in der Form jjjjmmtt, Beispiel: Geburtstag 01.02.2003 → Initialkennwort 20030201
- 4. Nun ist folgendes Fenster zu sehen:

| 11            |                                                                                                    |                                                    |                                                                             |  |
|---------------|----------------------------------------------------------------------------------------------------|----------------------------------------------------|-----------------------------------------------------------------------------|--|
|               |                                                                                                    | Letzte Anmeldung:                                  |                                                                             |  |
| 日             | Heute                                                                                                    | Sie haben keine E-Mail in ihrem Profil hinterlegt. |                                                                             |  |
|               |                                                                                                    | Wenn Sie<br>zurückset                              | Ihre E-Mail eintragen, können Sie gegebenenfalls Ihr Passwort bei Vergessen |  |
| 201           | Übersicht                                                                                                    | Nachrichten                                        |                                                                             |  |
|               | Batter 11                                                                                                    | Keine Tagesna chten                                |                                                                             |  |
| $\leq$        | Mitteilungen                                                                                                    |                                                    |                                                                             |  |
| $\mathcal{Q}$ | Messenger                                                                                                    |                                                    |                                                                             |  |
|               |                                                                                                    |                                                    |                                                                             |  |
|               |                                                                                                    |                                                    |                                                                             |  |
| 5.            | Auf "Sie haben keine E-Mail in ihrem Profil                                                                                                    |                                                    |                                                                             |  |
|               | hinterlegt" klicken, eine private E-Mail-Adresse<br>eingeben und speichern.                                                                                                    |                                                    | E-Mail Adresse                                                              |  |
|               |                                                                                                    |                                                    |                                                                             |  |
|               |                                                                                                    |                                                    | Benutzergruppe                                                              |  |
|               |                                                                                                    |                                                    | Schüler*innen                                                               |  |
|               |                                                                                                    |                                                    |                                                                             |  |
| c             | Unmittelbar danach unbedingt das Passwort ändern<br>mit Passwort ändern"                                                                                                    |                                                    |                                                                             |  |
| 6.            |                                                                                                    |                                                    | IGEEN Passwort ändern                                                       |  |
|               | mit "Passwort andern                                                                                                    |                                                    |                                                                             |  |
|               |                                                                                                    |                                                    |                                                                             |  |
| 7.            | Optional: Soll der Zugriff über die App Untis Mobile<br>freigeschaltet werden, unter dem Reiter "Freigaben"<br>auf "Anzeigen" klicken. Es erscheint ein QR-Code, der<br>in der App eingescannt werden kann, alternativ<br>können in der App die Zugangsdaten auch manuell |                                                    | Allgemein Kontaktdaten Freigaben                                            |  |
|               |                                                                                                    |                                                    | aben"                                                                       |  |
|               |                                                                                                    |                                                    | le, der Zugriff über Ligie Mebile                                           |  |
|               |                                                                                                    |                                                    |                                                                             |  |
|               |                                                                                                    |                                                    | uell                                                                        |  |
|               | eingegeben werden. A                                                                                                    | uch die Verwendung der                             | Untis Zwei-Faktor-Authentifizierung                                         |  |
|               | Messenger App ist prin                                                                                                    | zipiell möglich.                                   |                                                                             |  |